# EconLit

EconLit เป็นฐานข้อมูลประเภทบรรณานุกรมและ สาระสังเขปด้านเศรษฐศาสตร์ จัดทำโดยสมาคม เศรษฐศาสตร์อเมริกัน ครอบคลุมวารสารหลักทางด้าน เศรษฐศาสตร์กว่า 400 รายการ โดยมีสาระสังเขปตั้งแต่ปี 1987 ถึงปัจจุบัน

## การเข้าใช้ฐานข้อมูล

เข้าใช้ที่ CU-Reference Databases เข้าสู่ฐานข้อมูลโดย 1. เลือกฐานข้อมูลที่ต้องการสืบค้น ซึ่งประกอบด้วย

- EconLit 2000-2004/07
- EconLit 1969-1999

โดยคลิกที่ช่องสี่เหลี่ยมหน้าฐานข้อมูล (สามารถเลือก ฐานข้อมูลได้มากกว่า 1 ฐาน)

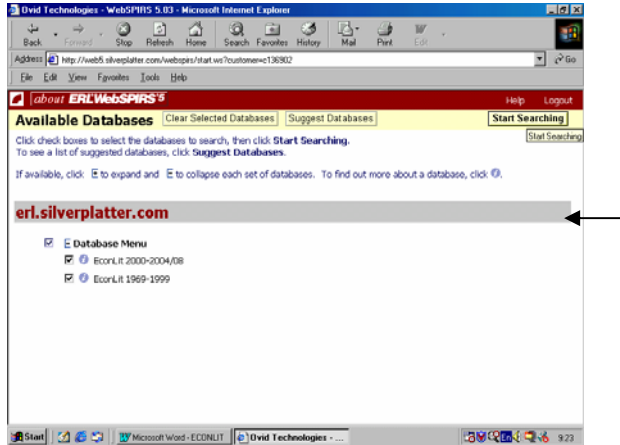

 คลิกที่ Start Searching เพื่อเริ่มการสืบค้นข้อมูล การสืบค้นมี 3 รูปแบบคือ

แบบ Basic Search

แบบ Advanced Search

แบบ Index Search

### การสืบค้นแบบ Basic Search

1. พิมพ์คำค้นที่ต้องการในกรอบรับคำค้น

2. เลือกเขตข้อมูลที่ต้องการจากกรอบ Find Terms

3. เลือกปี การแสดงสาระสังเขป และ URL ของ

วารสารที่ต้องการจากกรอบ Limit Search

4. คลิก Search

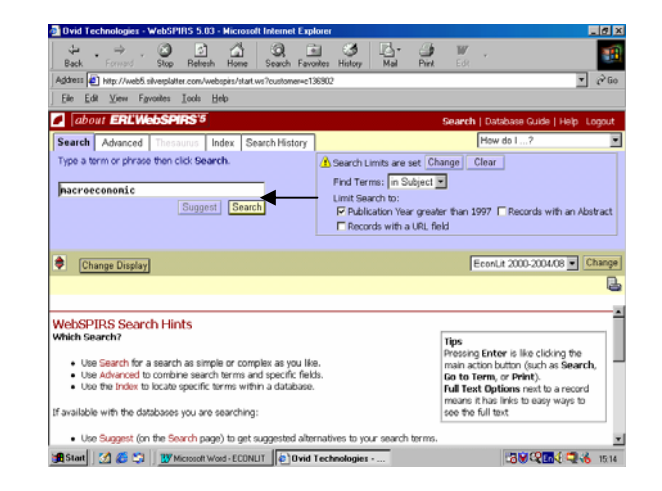

# การสืบค้นแบบ Advanced Search

- 1. พิมพ์คำค้นที่ต้องการลงในกรอบรับคำค้น
- 2. เลือกเขตข้อมูลที่ต้องการจากกรอบ in
- 3. ถ้าพิมพ์คำค้นมากกว่า 1 กรอบ เถือกเชื่อมคำค้น

ได้ด้วย and or หรือ not

4. เลือก Document Type Publication Year และ Abstract Indicator จากกรอบ limits set โดยคลิกที่

#### Change

5. กลิก Search

| 🗿 Ovid Technologies - WebSPIRS 5.03 - Microsoft Internet Explorer                                                                                | _ 8 ×                                                                      |
|----------------------------------------------------------------------------------------------------|----------------------------------------------------------------------------|
| 수 · · · · · · · · · · · · · · · · · · ·                                                                                                    | Est 🕈                                                                      |
| Address 🕘 Http://web5.silvesplatter.com/webspirs/start.ws?customer=c136902                                                                       | • (PGo                                                                     |
| Ele Edt View Fguozites Look Help                                                                                                    |                                                                            |
| about ERL'WebSPIRS'5                                                                                                    | Search   Database Guide   Help Logout                                      |
| Search Advance Income Index Search History                                                                                                    | How do I?                                                                  |
| Type terms, select where to look, then click Search.                                                                                             | A Search Limits are set Change Clear                                       |
| Terms: nacroecononic n TITLE(T)                                                                                                    |                                                                            |
| Combine Using: C AND C OR C NOT                                                                                                    |                                                                            |
| Terms: journal of economic literature in JOURNAL NAME INDEX(JN)                                                                                  | ×                                                                          |
| Combine Using: C AND C OR C NOT                                                                                                    |                                                                            |
| Terms: In (Terms anywhere )                                                                                                    | -                                                                          |
| Search                                                                                                    |                                                                            |
| Seach                                                                                                    |                                                                            |
| Change Display                                                                                                    | EconLit 2000-2004/08 Change                                                |
|                                                                                                    | L                                                                          |
|                                                                                                    |                                                                            |
| WebSPIRS Search Hints                                                                                                    |                                                                            |
| Which Search?                                                                                                    | Tips                                                                       |
| <ul> <li>Use Search for a search as simple or complex as you like.</li> </ul>                                                                    | Pressing Enter is like clicking the<br>main action button (such as Search. |
| <ul> <li>Use Advanced to combine search terms and specific fields.</li> <li>Use the Index to locate specific terms within a database.</li> </ul> | Go to Term, or Print).<br>Dell Text Ontions part to a record               |
|                                                                                                    |                                                                            |
| Technologies ·                                                                                                    | CON CALCOL 4 15.17                                                         |

### การสืบค้นแบบ Index Search

1. เลือก Index ที่ต้องการจากกรอบ Index to

search

2. พิมพ์กำค้นที่ต้องการถงในกรอบ Term

3. คลิก Go To Term

4. เลือก Document Type Publication Year และ Abstract Indicator จากกรอบ limits set โดยคลิกที่ Change

5. เลือก Term ที่ต้องการ โดยคลิกที่ Term นั้น

6. หากต้องการมากกว่า 1 Term ให้เถือกกรอบ หน้า Term แต่ละ Term

7. คลิก Search Marked

### การสืบค้นจาก Search History

 การสืบค้นฐานข้อมูล EconLit จะเก็บคำค้นไว้ ทุกครั้งที่ค้น สามารถเลือกหัวข้อที่ต้องการค้นซ้ำ (เลือก ได้มากกว่า 1 หัวข้อ)

2. เถือก and หรือ or

3. เลือกกรอบหน้าข้อมูลที่ต้องการสืบค้น

4. คลิกที่สัญลักษณ์ในคอลัมน์ Display จะได้ ผลลัพธ์ตามที่ต้องการ

## รูปแบบคำค้น

การใช้คำค้นให้ได้ผลให้ได้ผลตรงกับความต้องการมาก ที่สุดคือ

- ใช้กำหรือวลี (เชื่อมด้วย and, or, not)
- ใช้เครื่องหมายต่าง ๆ (เช่น \*, # เป็นต้น)
- กำหนดข้อจำกัดในการค้น (เช่น Smith in au)

- ใช้คำหลายคำโดยกั่นด้วยเกรื่องหมาย ; (เช่น cat ; child ; travel)

- กรณีไม่ทราบคำที่ควรจะใช้ในการสืบค้น
 สามารถคลิกปุ่ม Index ช่วยหาคำที่เหมาะสมกับการ
 สืบค้นได้

## การแสดงผลการสืบค้น

 การแสดงผลการสืบค้นจะปรากฏในลักษณะ บรรณานุกรมของสิ่งพิมพ์และแสดงจำนวนรายการที่ค้น ได้ปรากฏอยู่ด้านบนของผลการสืบค้น

2. หากต้องการเปลี่ยนแปลงรูปแบบการแสดงผล

ข้อมูลให้คลิกที่ Change Display

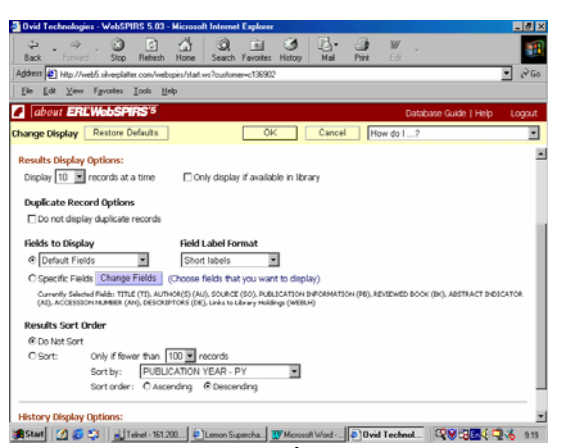

- กำหนดรูปแบบที่ต้องการจากทางเลือกต่าง ๆ ที่ ต้องการกำหนดรูปแบบ
- เมื่อกำหนดรูปแบบที่ต้องการเรียบร้อยแล้ว คลิกที่ OK
   จะ ได้ผลลัพธ์ตามต้องการ

 หากต้องการพิมพ์ บันทึกข้อมูลหรือ E- Mail ผลการสืบค้นสามารถทำได้โดยคลิกที่สัญลักษณ์ด้านบน ขวาของผลการสืบค้นข้อมูล โดยในการ Save จะต้องตั้ง ชื่อ File Name และตามด้วย .txt ทุกครั้ง

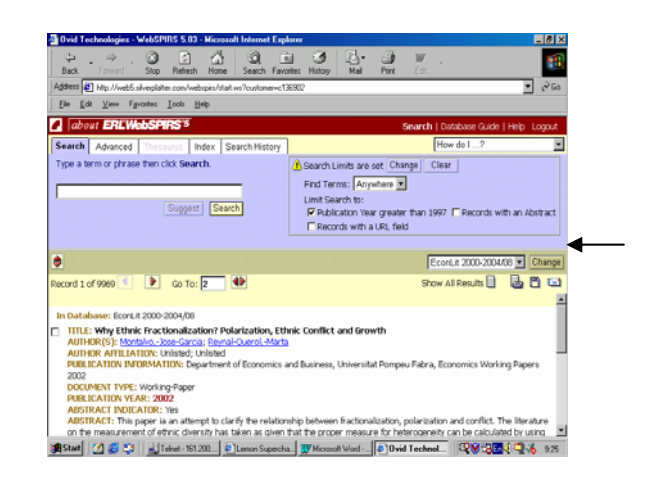

จัดทำโดย เพียงพิศ นิมมาณวัฒนา สถาบันวิทยบริการ จุฬาลงกรณ์มหาวิทยาลัย (ฉบับพิมพ์ครั้งที่ 5) กันยายน 2547